## オンライン面会 当日の流れ

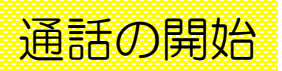

## ※ Heart Lineアプリをインストールしていただく必要があります。

 スマートフォンまたはタブ レットのHeart Lineアプリ を起動します。

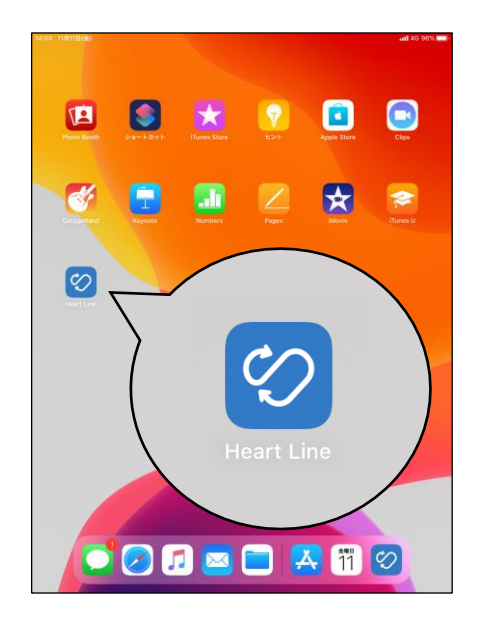

③ ホーム画面(下図)の状態 で予約時間まで待機します。

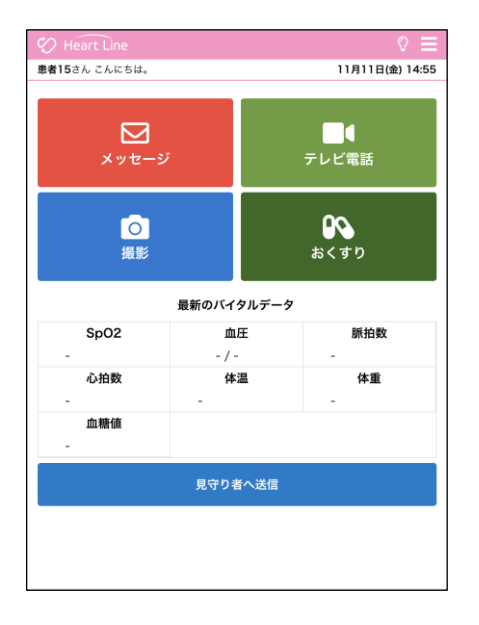

 ② 事前に病院からお知らせす るログインIDとパスワード を入力し、ログインします。

| <table-cell> Heart Line</table-cell> |         |          |  |
|--------------------------------------|---------|----------|--|
|                                      |         |          |  |
|                                      |         |          |  |
|                                      |         |          |  |
|                                      |         |          |  |
|                                      |         |          |  |
|                                      |         |          |  |
|                                      | ログインID  | ログイン     |  |
|                                      | 7,2-5   | パスワード    |  |
|                                      | ID (167 | ログイン     |  |
|                                      | 10/7/2  | <u> </u> |  |
|                                      |         |          |  |
|                                      |         |          |  |
|                                      |         |          |  |
|                                      |         |          |  |
|                                      |         |          |  |
|                                      |         |          |  |

④ 着信がありましたら、「」を押します。

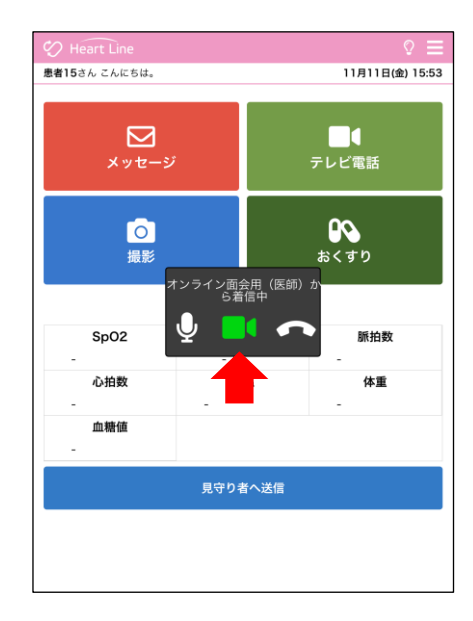

## オンライン面会 当日の流れ

(5) 「許可」を押すと、通話が 開始します。

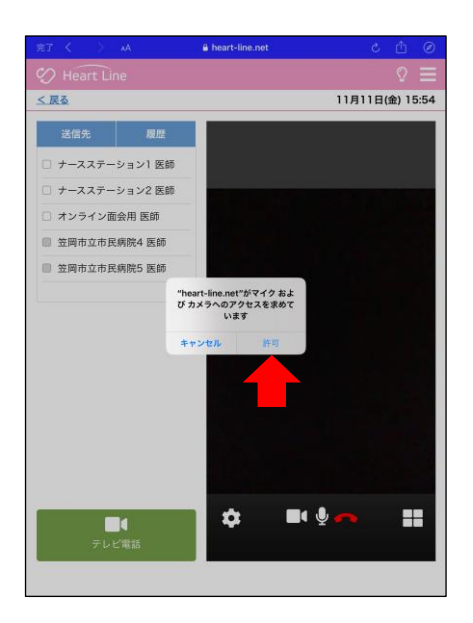

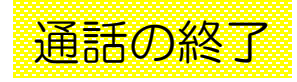

(1) 右下の「一」を押します。

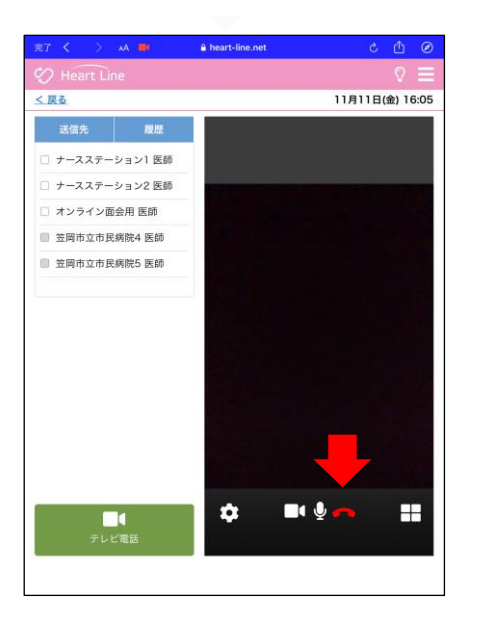

通話を終了する場合、画面 ② 画面左上の「完了」を押し ます。

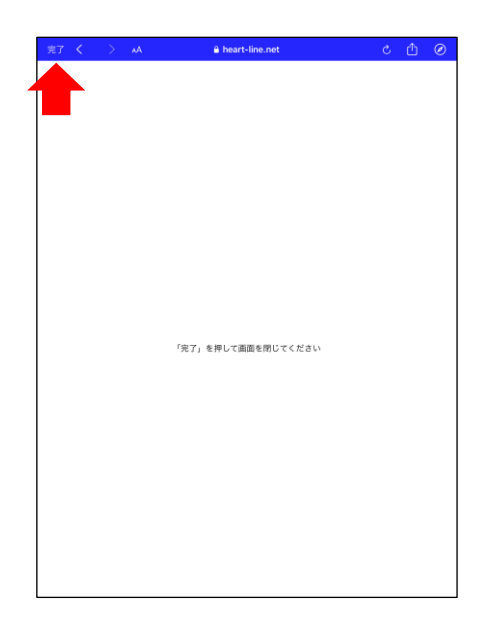

## オンライン面会 当日の流れ

③ 「テレビ電話を終了する」 を押します。

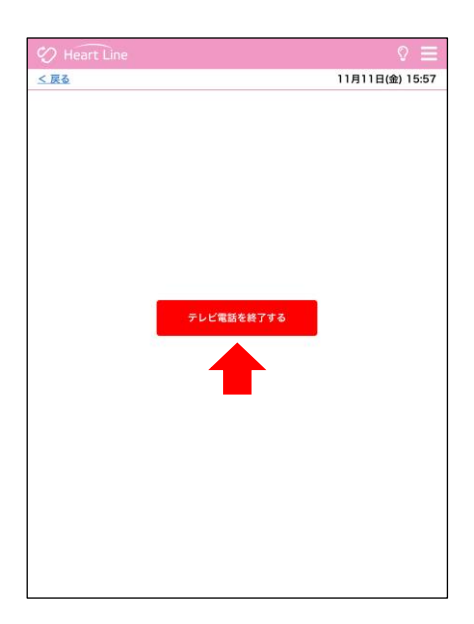

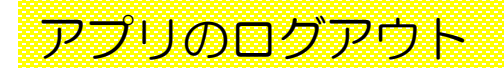

※テレビ電話終了後、必ずHeart Lineアプリをログアウトしてください。

- ① 画面右上の「 」を押し、 2 メニューを表示します。
- 2)「ログアウト」を押します。

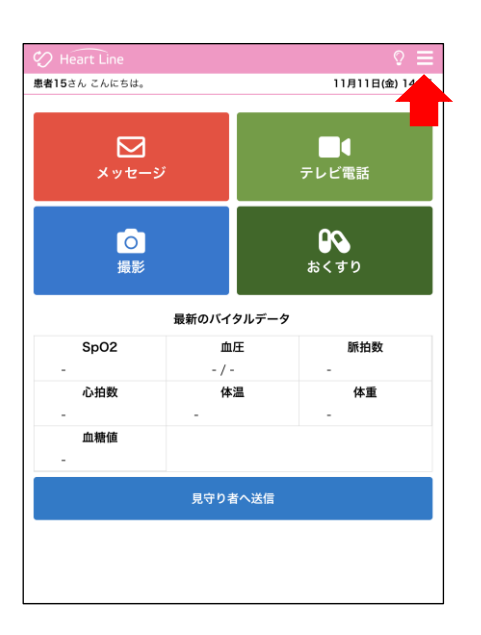

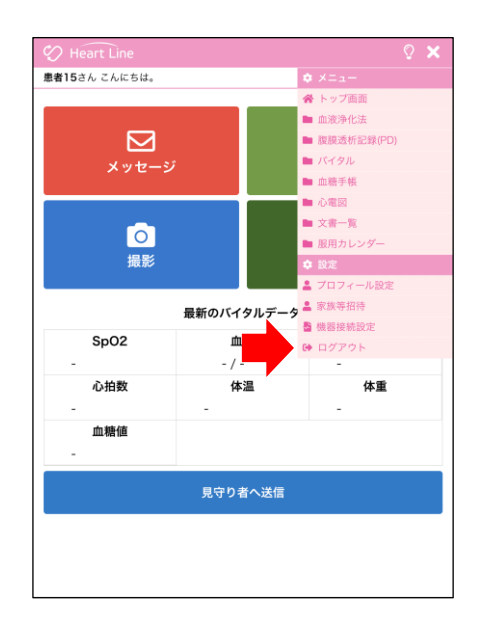